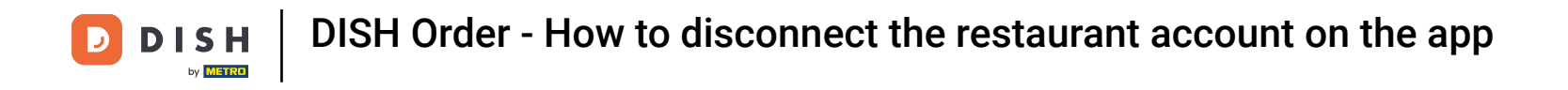

En el panel de control, toque el *ícono del menú desplegable* para abrir el menú de edición.

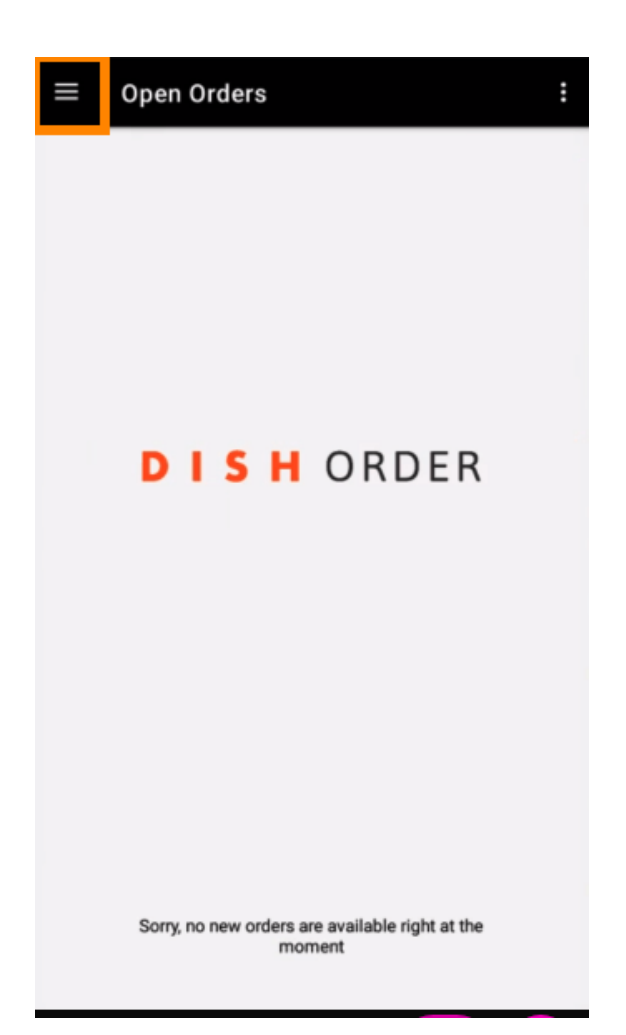

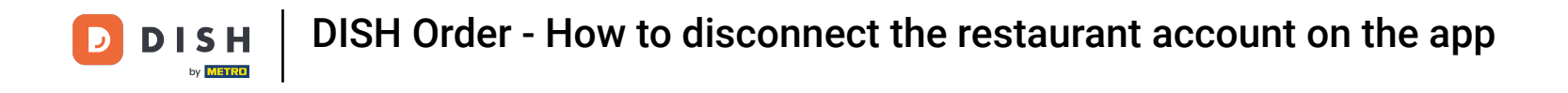

Se mostrará el panel de administración. Ahora seleccione la cuenta.

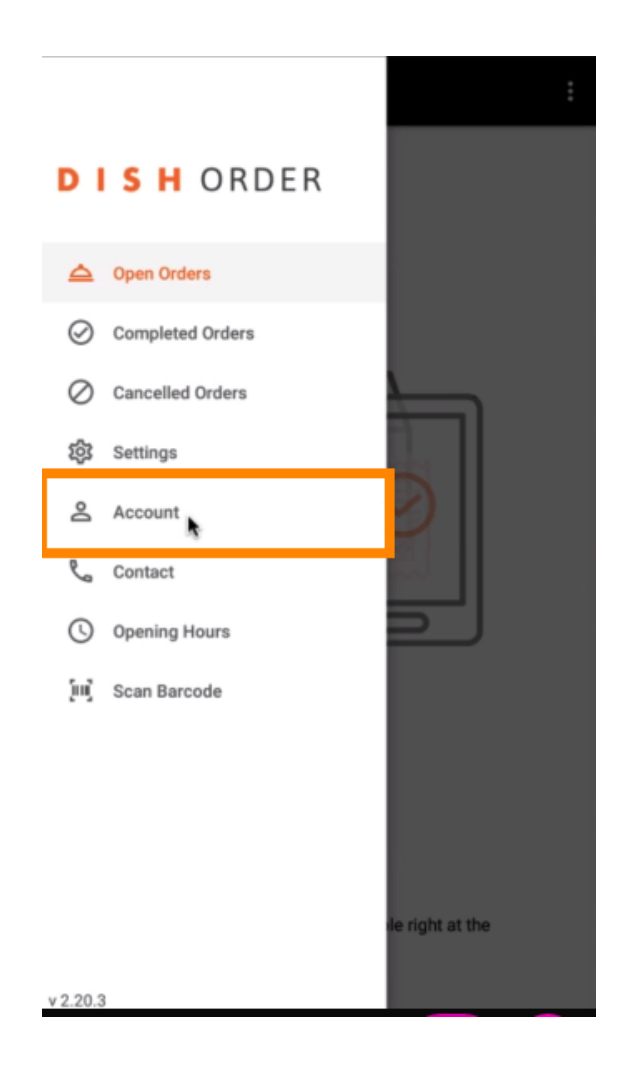

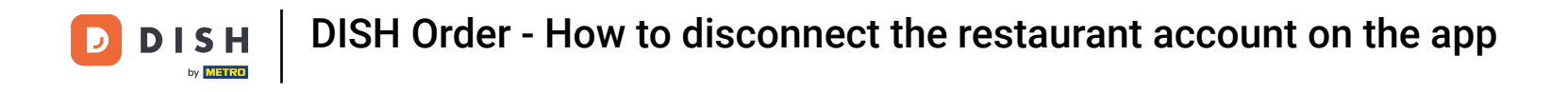

Luego haga clic en los tres puntos en la esquina superior derecha.

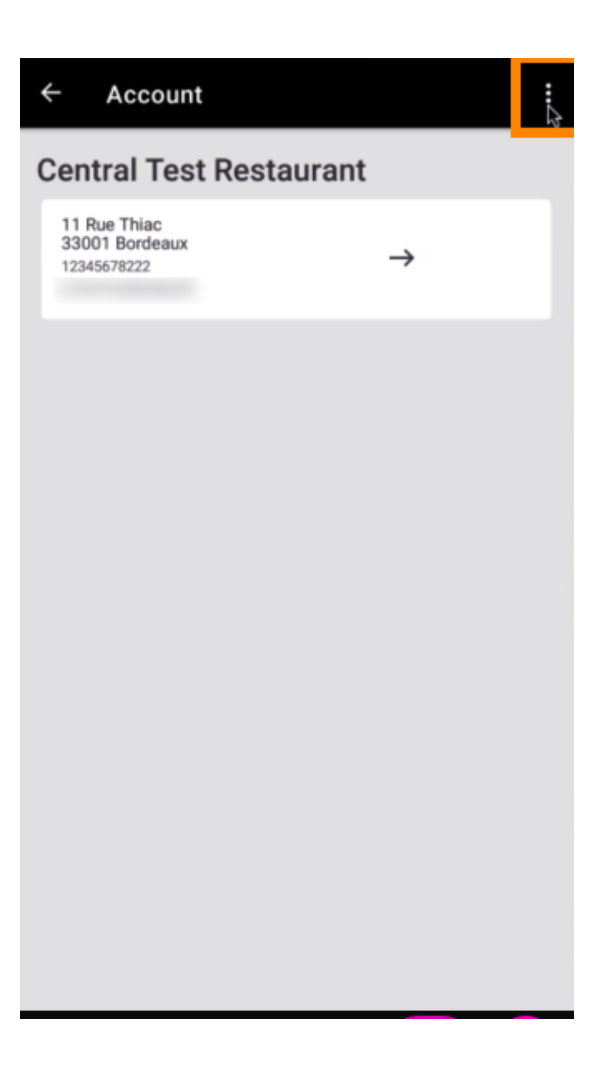

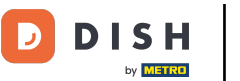

## • Y seleccione cerrar sesión .

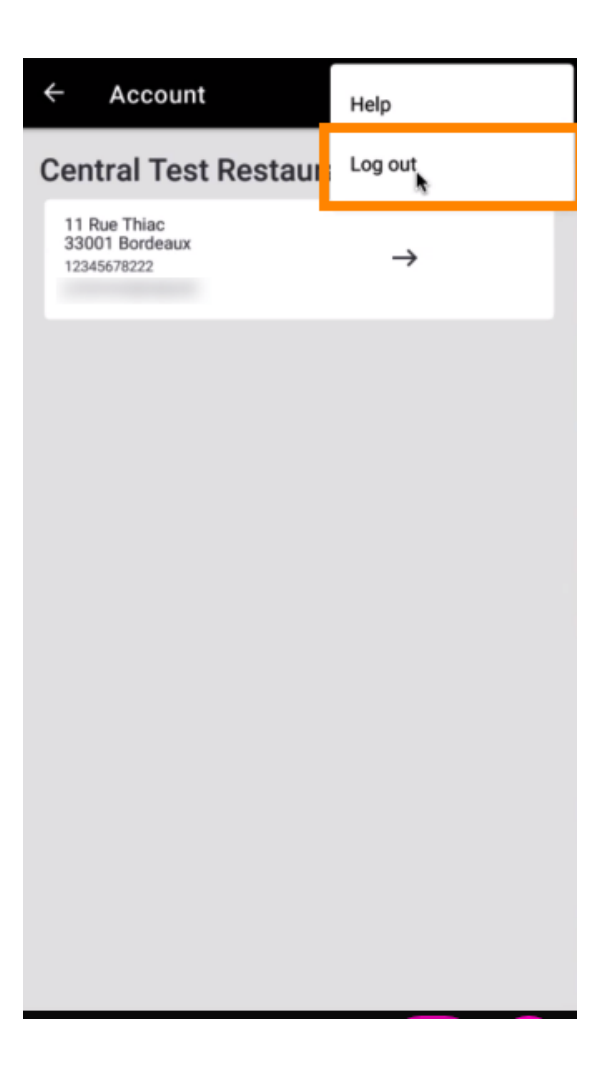

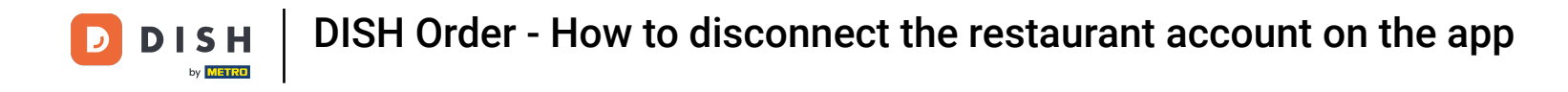

• Nuevamente haga clic en cerrar sesión para confirmar su acción.

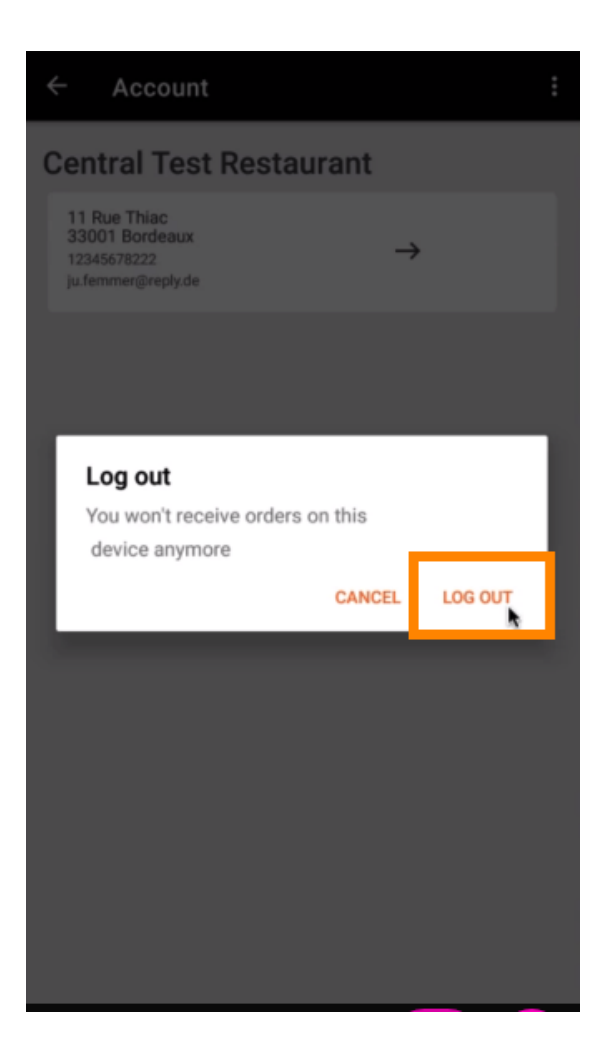

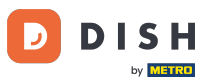

Serás redirigido a la página de inicio de sesión. Aquí podrás iniciar sesión nuevamente. Eso es todo. Ya está.

| <b>DISH</b> ORDER                                                                       |
|-----------------------------------------------------------------------------------------|
| Sacuritu Takan                                                                          |
| SUBMIT<br>Use QR Code to pair device with Restaurant Website                            |
|                                                                                         |
|                                                                                         |
| Have you deleted the App Data? Contact your System<br>Administrator for further notice. |

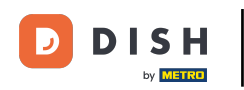

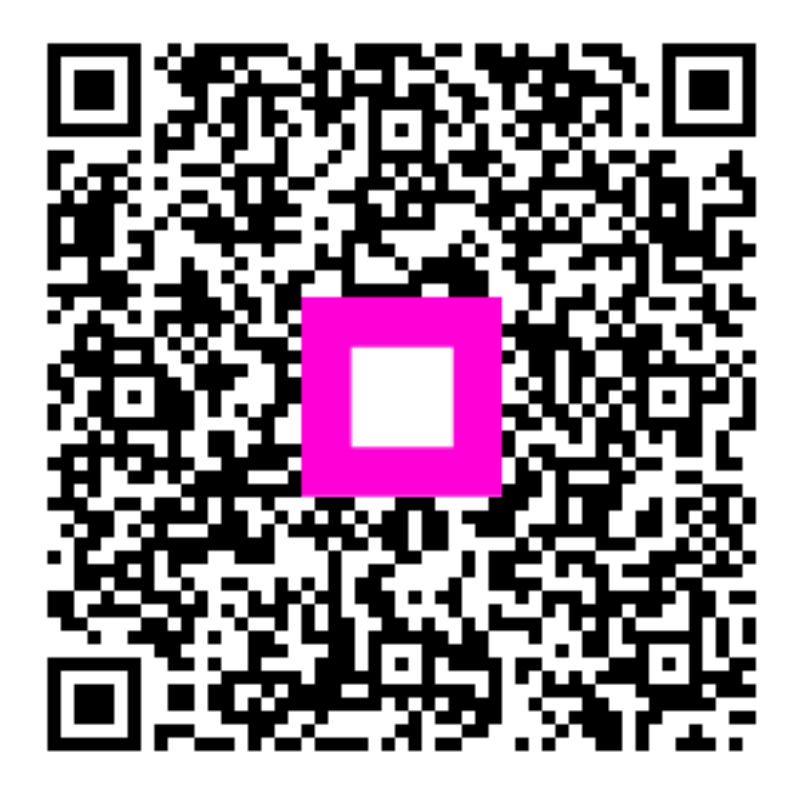

Escanee para ir al reproductor interactivo